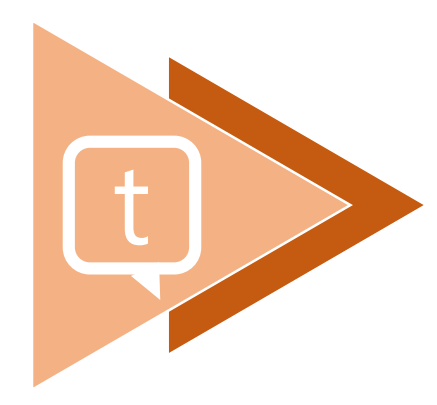

## Team+ APP 使用教學

介紹人:鄭朝陽

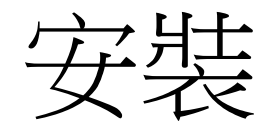

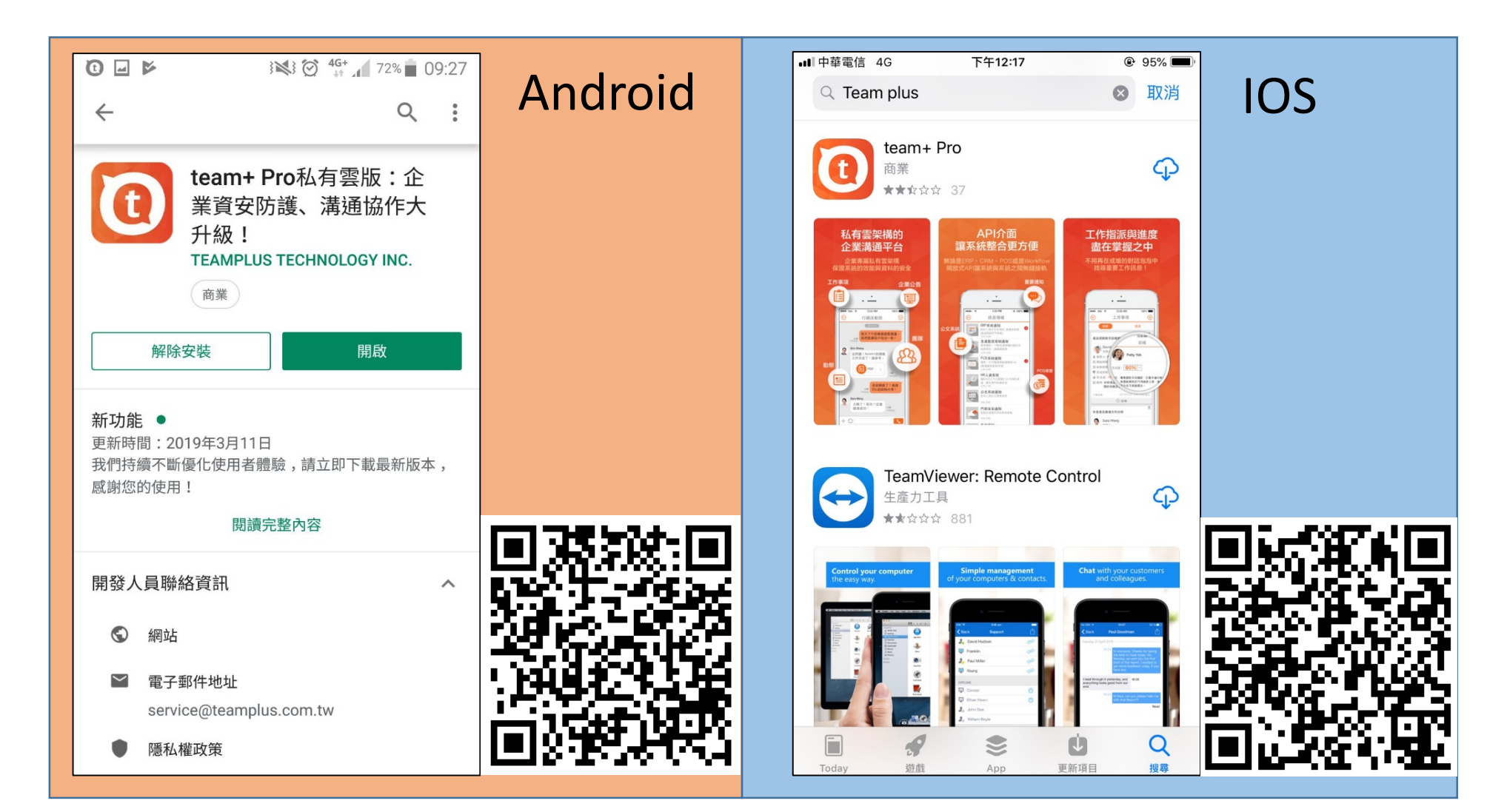

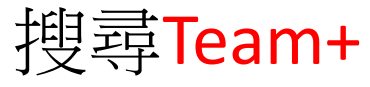

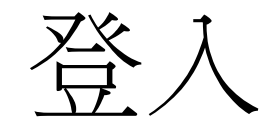

| 輸入企業代碼     |                                   |     |
|------------|-----------------------------------|-----|
| •■■中華電信 4G | 下午12:23                           | 95% |
|            | teame<br>working in a smarter way |     |
| tcust      |                                   | 8   |
|            |                                   |     |
|            | 下一步                               |     |
|            | 或                                 |     |
|            | 掃描QR Code                         |     |
|            | 選擇QR Code圖檔                       |     |

代碼:tcust

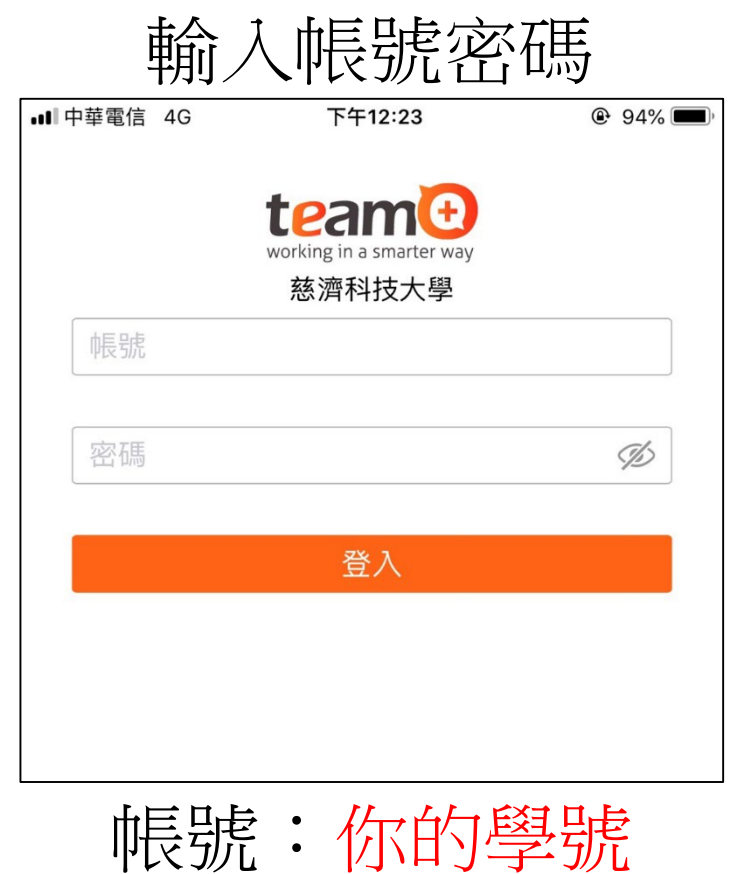

密碼:你的民國年生日或是學號

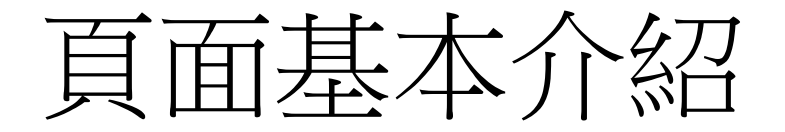

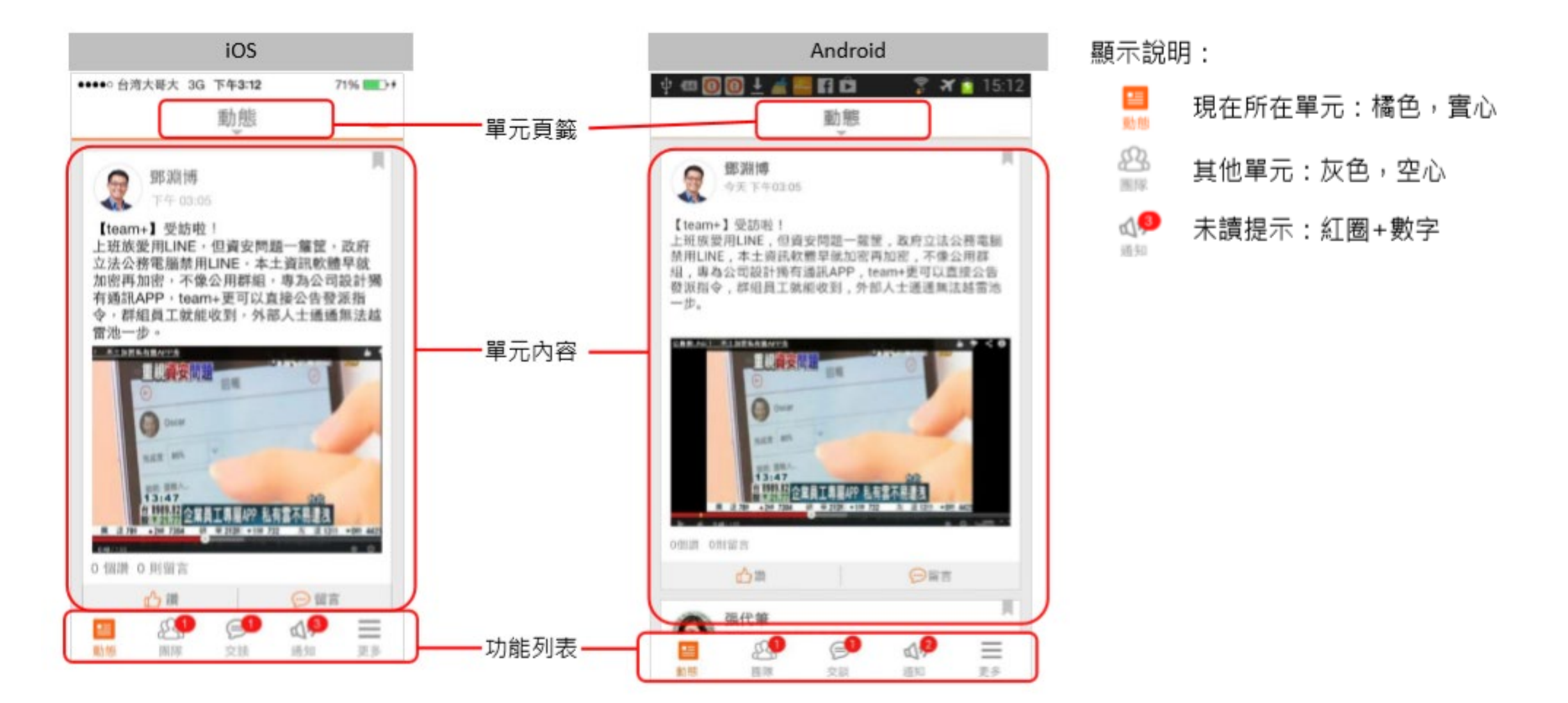

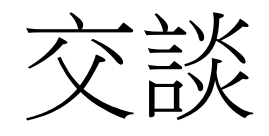

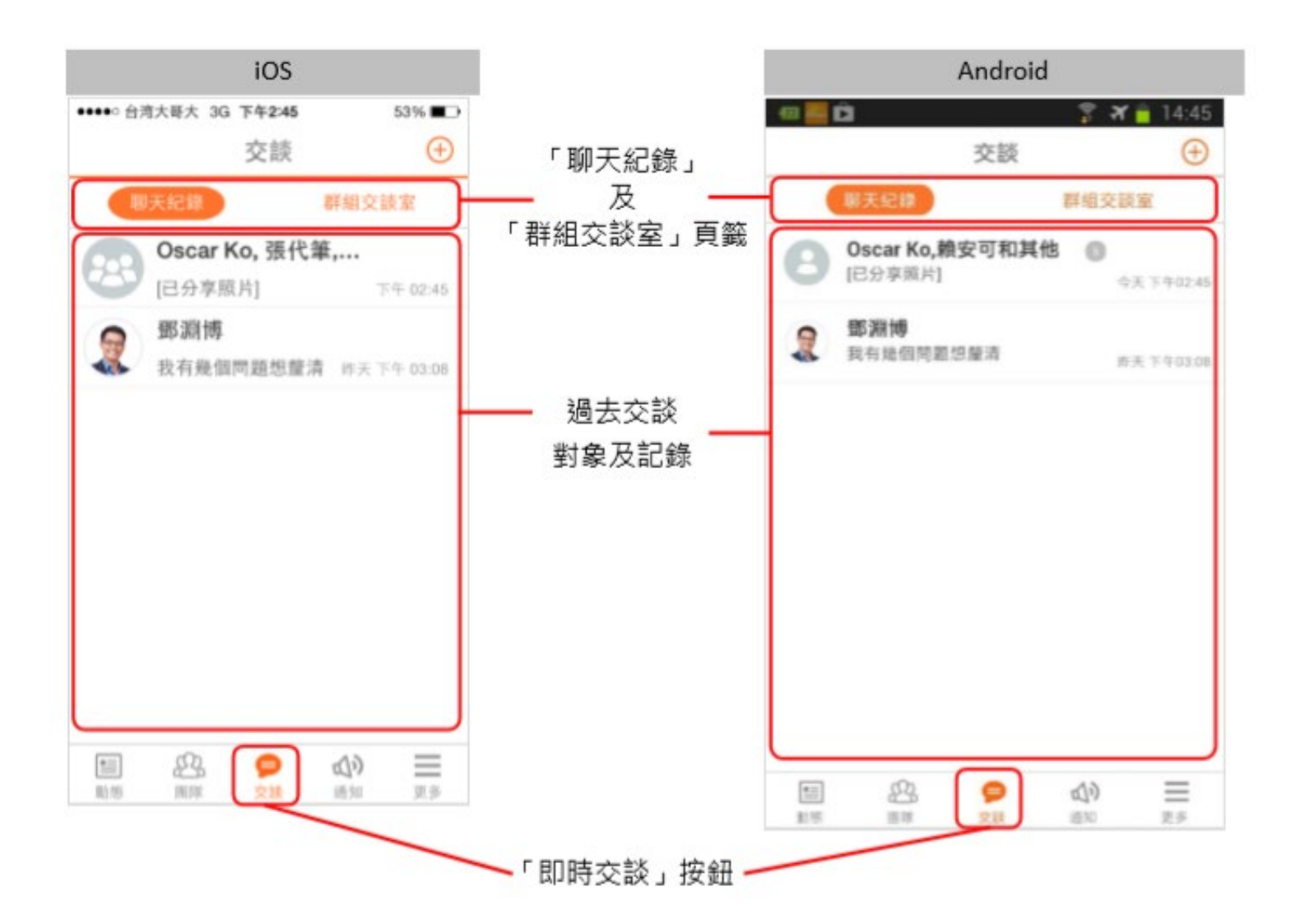

**交談紀錄:** 所有過往交談紀 錄,包含一對一交 談、多人交談與群 組交談室。

· 群組交談室: 群組交談室列表。

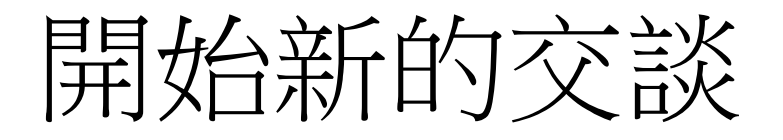

## • 點選右上角按鈕

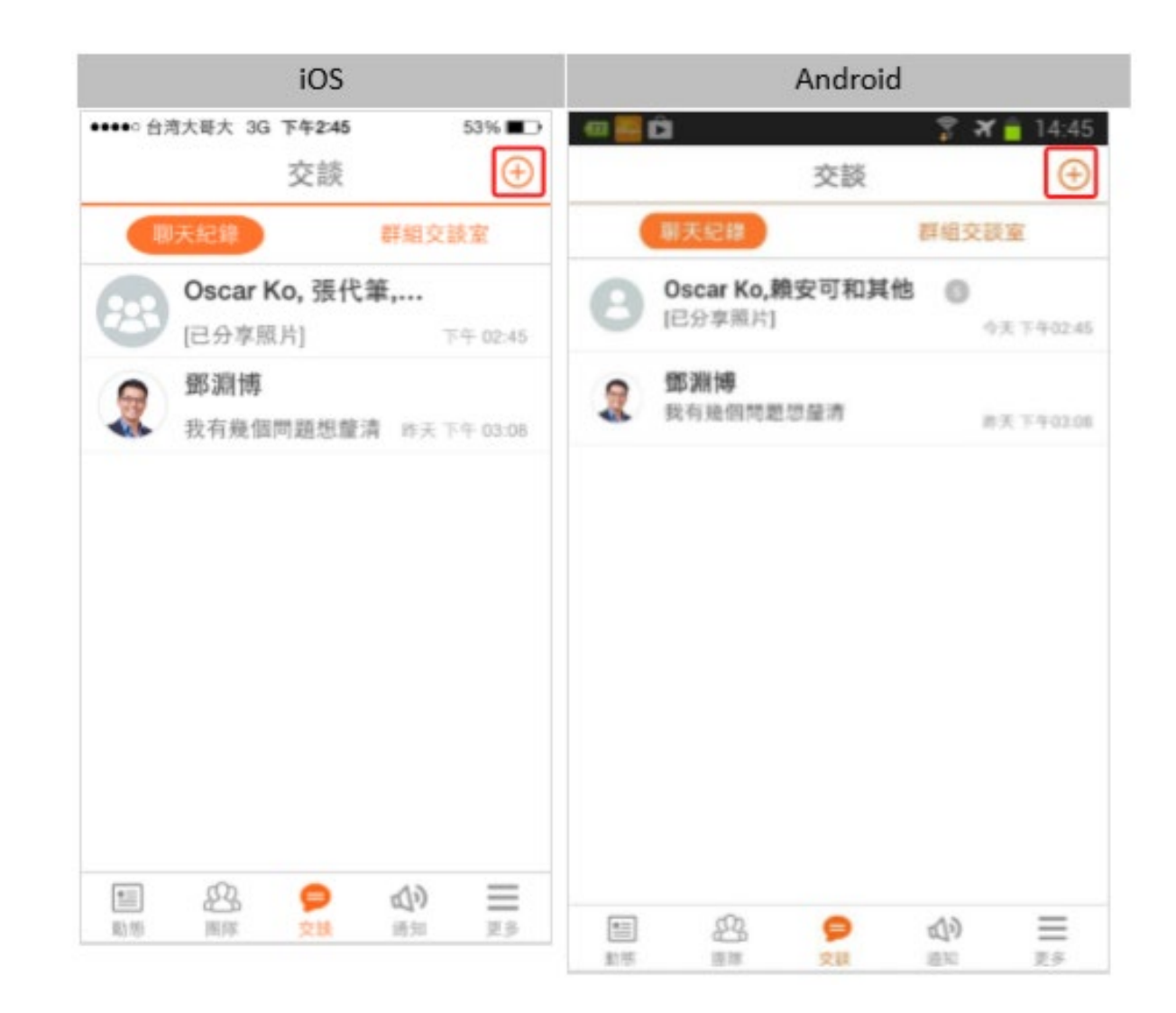

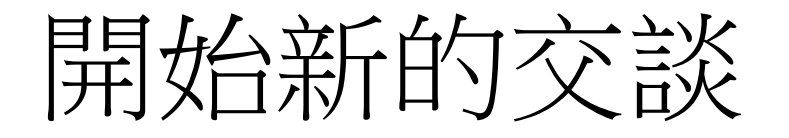

• 進入企業通訊錄,點選個人或部門。

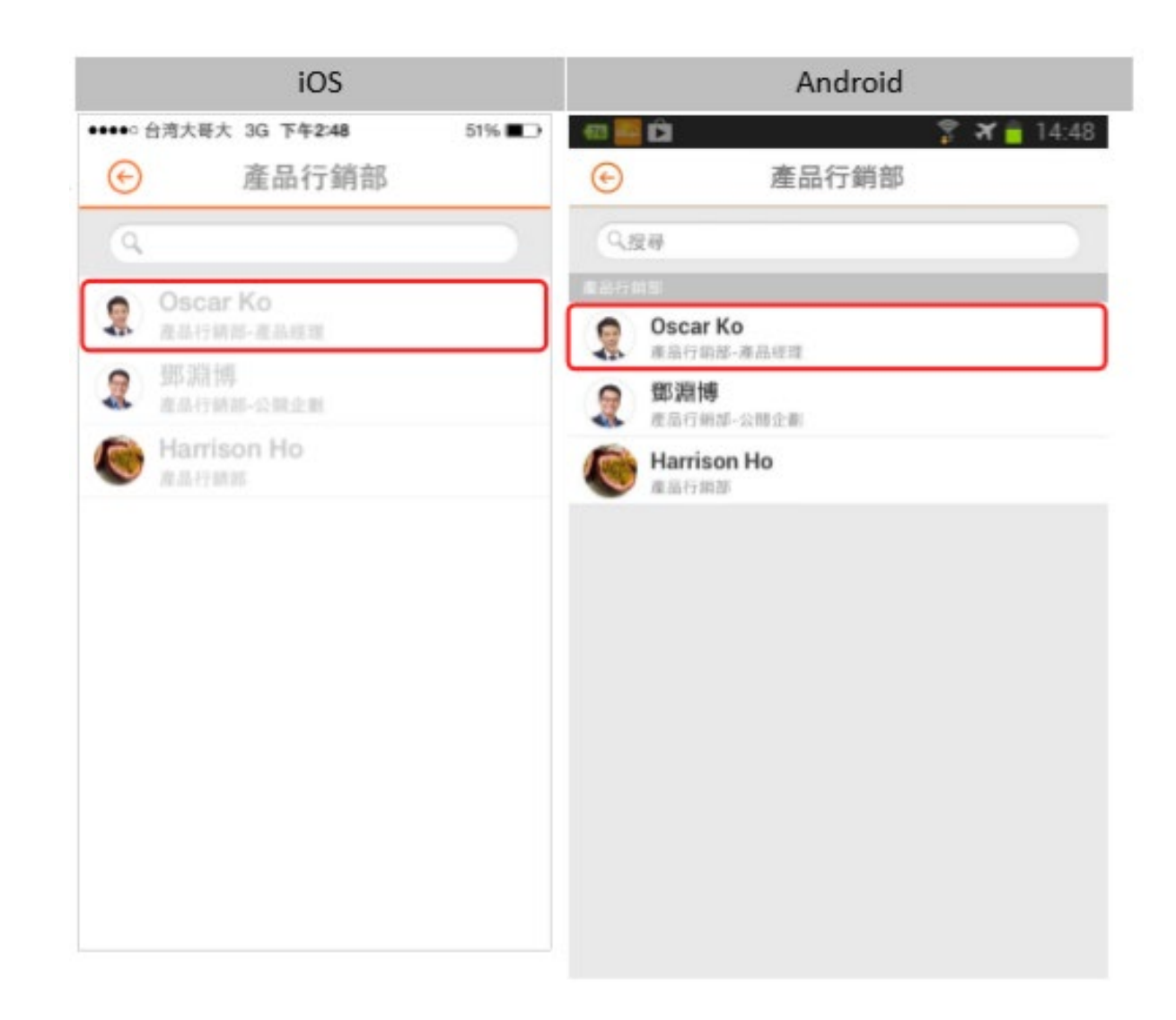

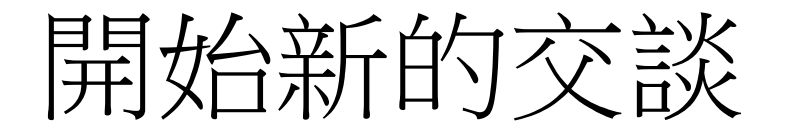

 點選名單後會跳出該同 事名片,點選「即時交 談」按鈕。

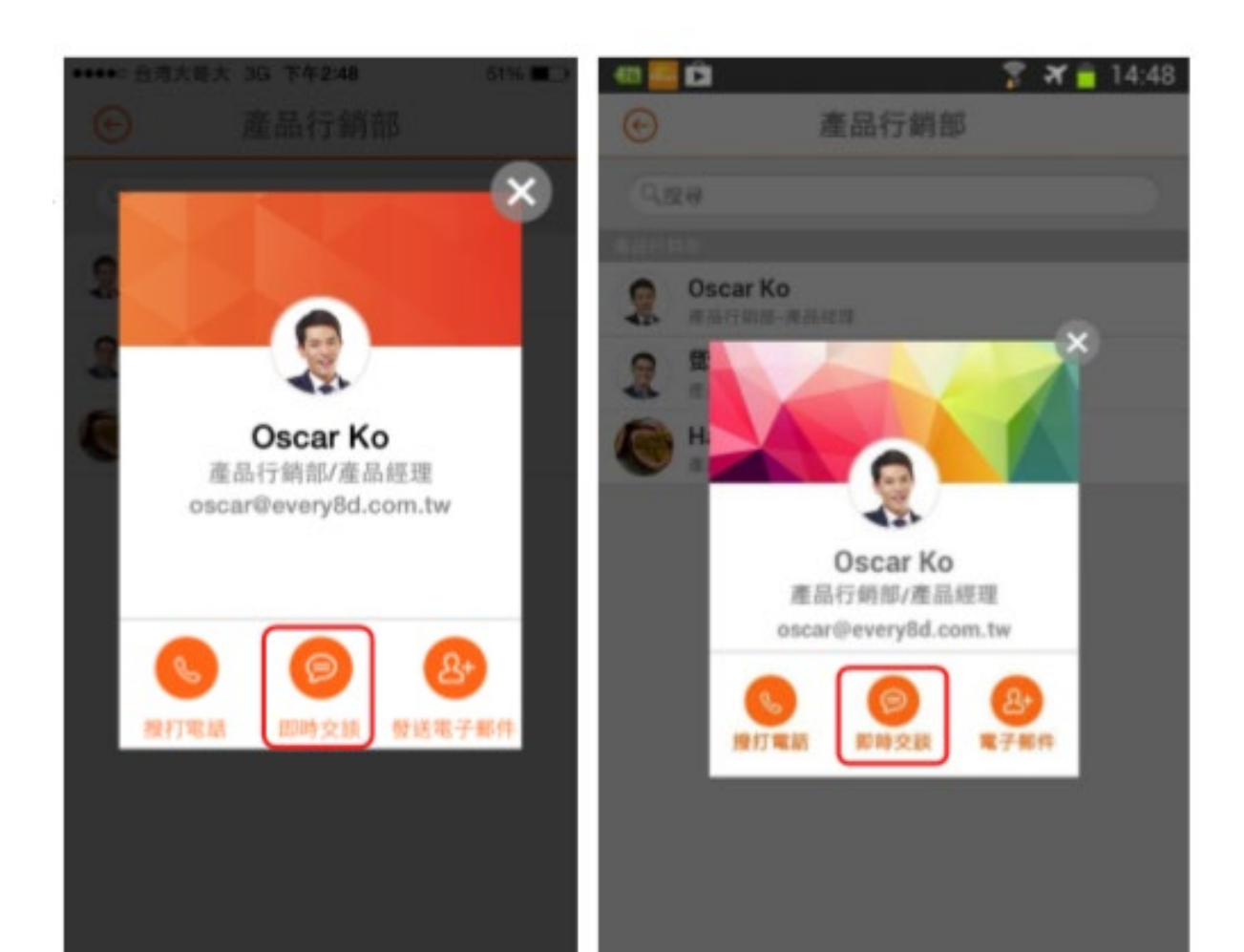

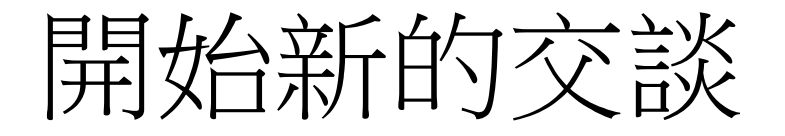

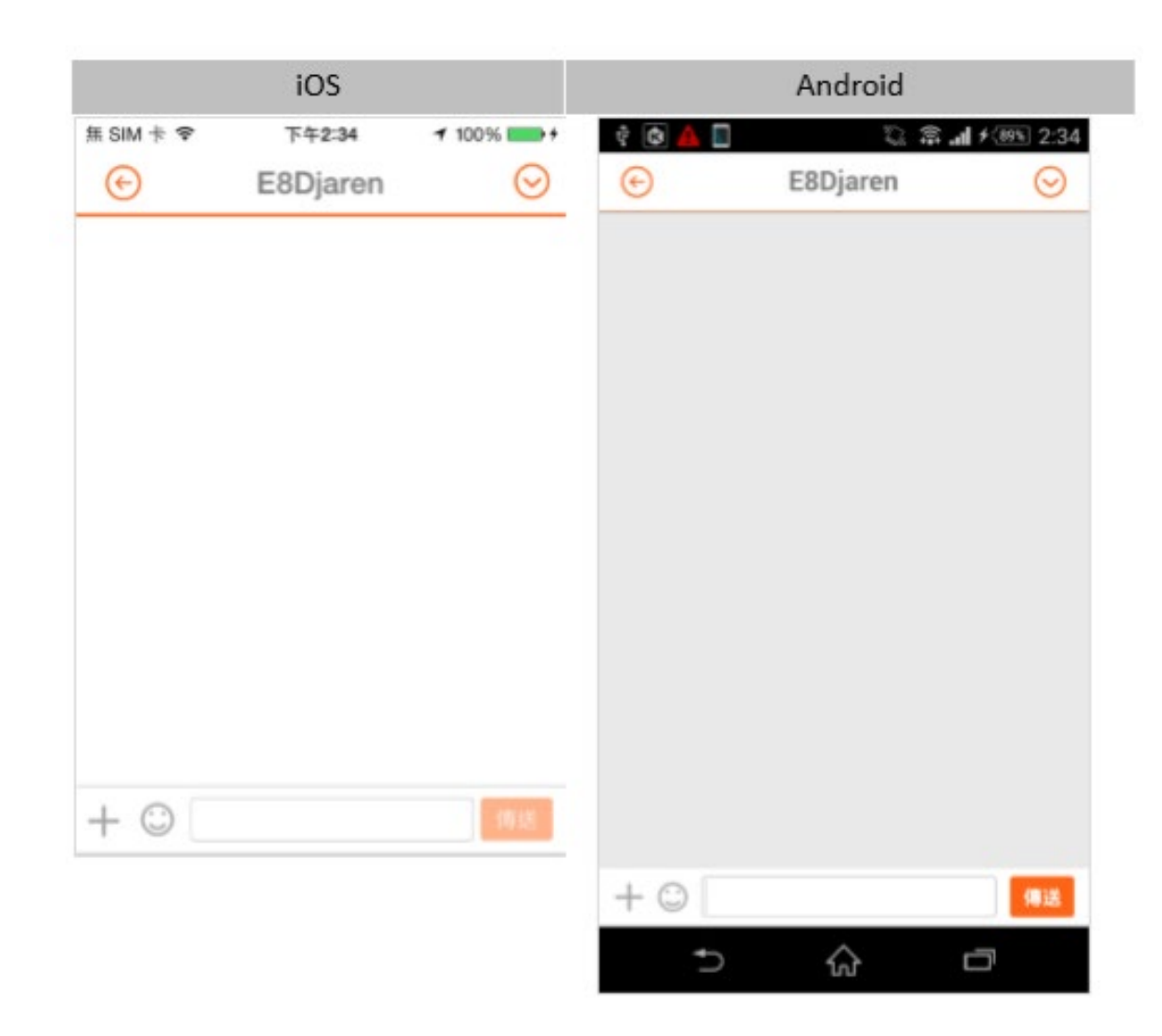

 進入交談視窗,即可開 始交談。

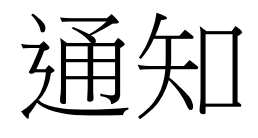

## 點選「通知」按鈕,可 以查看:

- 動態牆上的發文。
- 有人在你的動態牆發文/
  回文上按讚或回覆留言。
- 加入某個團隊。
- 學校的事項公告及活動 通知。

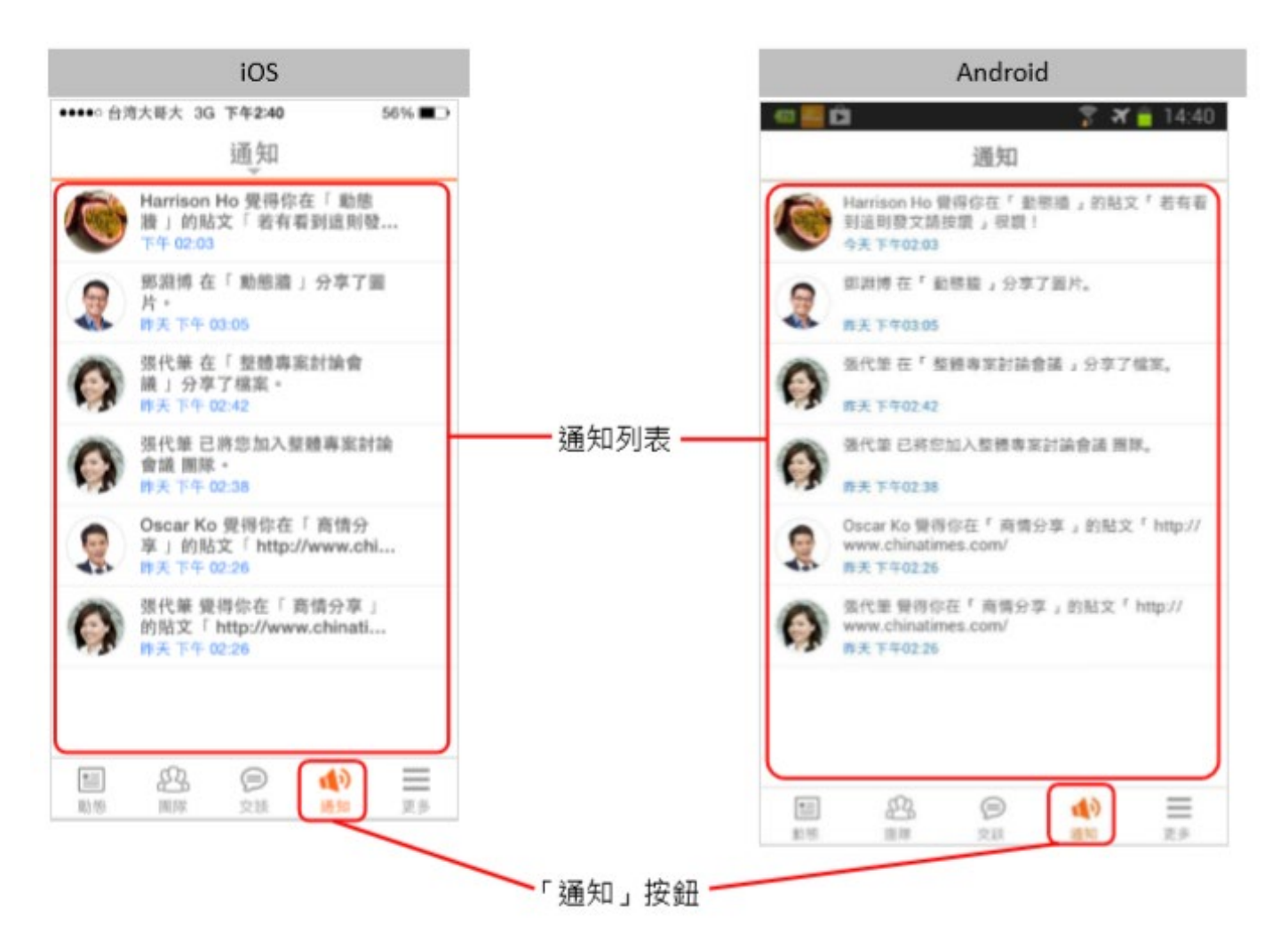

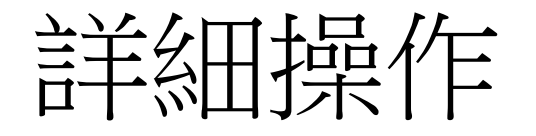

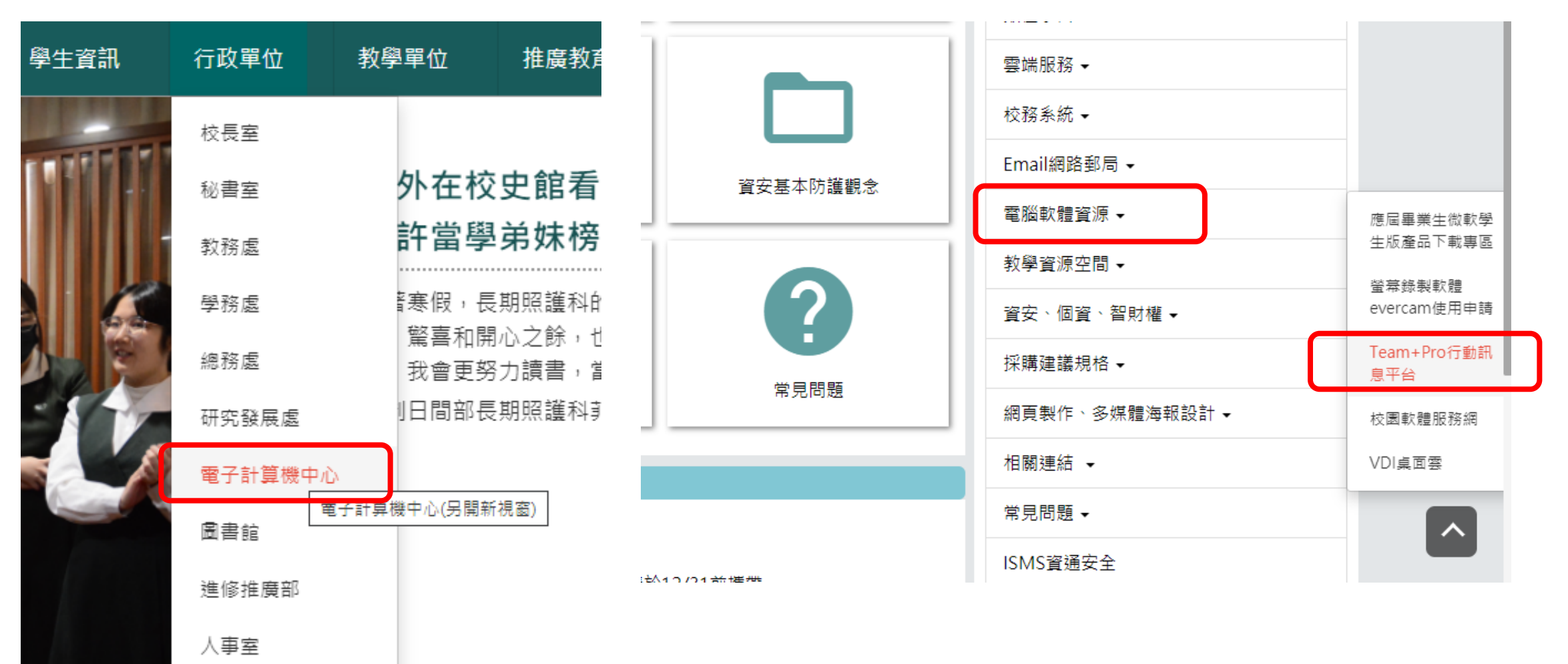

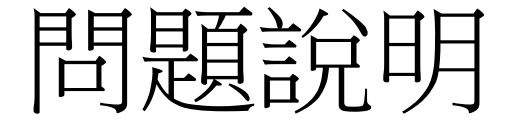

如果無法登入或是班級錯誤,請同學先告之班長,再請班長彙整後交給電算中心-軟體開發組(鄭朝陽)

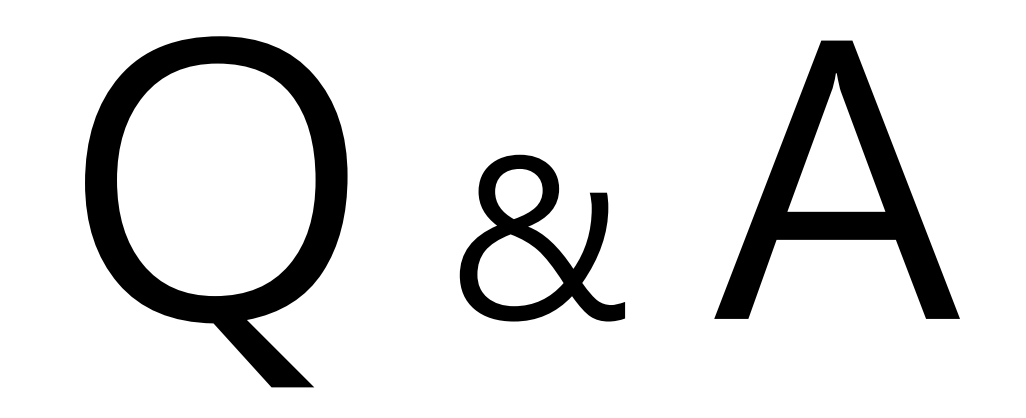